# Инструкция по установке RadioAccess на ALT linux.

#### Начало.

- 1. Устанавливаем PostgreSQL (версия PostgreSQL 16).
- 2. Копируем файлы radioaccesscross-0.1-1.x86\_64.rpm и RA4-1.0.0-2.x86\_64.rpm в домашнюю папку пользователя "/home/user", где user имя пользователя. (например "/home/mirtek")
- 3. Открываем терминал: нажмите Ctrl+Alt+T или найдите терминал в приложениях.
- 4. Выполняем команду: su –
- 5. Вводим пароль текущего пользователя.
- 6. Все дальнейшие действия должны выполняться под этим пользователем!

|                                                      | Рис. 1                                    |            |   |
|------------------------------------------------------|-------------------------------------------|------------|---|
|                                                      | root@Mirtek: /                            | root       |   |
| Файл Правка Вид Г                                    | Тоиск Терминал Помощь                     |            |   |
| [mirtek@Mirtek ~]\$<br>Password:<br>[root@Mirtek ~]# | rpm radioaccesscross-0.1-1.<br>x86_64.rpm | Readme.txt | Ĵ |

## Установка radioaccesscross-0.1-1.x86\_64.rpm.

### Требования: Свободные порты 45005, 45100, 45400.

1. Переходим в директорию с пакетами грт (куда мы ранее скопировали их), выполнив команду в терминале:

cd /home/mirtek

2. Выполняем в терминале команду для установки пакета:

rpm -ivh radioaccesscross-0.1-1.x86\_64.rpm

| P                                        | ис. 2                     |          |
|------------------------------------------|---------------------------|----------|
| 🔳 root@Mirtek: /h                        | nome/mirtek               |          |
| Файл Правка Вид Поиск Терминал Помощь    |                           |          |
| [root@Mirtek_mirtek]# rpm -ivh radioacce | esscross-0.1-1.x86_64.rpm | <b>^</b> |
|                                          | ****                      | [100%]   |
| Обновление / установка                   |                           |          |
| 1: radioaccesscross-0.1-1                | *****                     | [100%]   |
| PPW is getting installed descent         |                           |          |
| KFM IS getting installed                 |                           |          |
| Running /usr/lib/rpm/posttrans-filetrigg | gers                      |          |
| [root@Mirtek mirtek]#                    |                           | -        |

## Создание и обновление БД.

1. После установки пакета переходим в директорию с утилитой создания БД, выполнив в терминале команду:

cd /usr/bin/MIRTEK/radioaccesscross/CreateDB

2. Запускаем утилиту создания БД через терминал:

./DbCreateAval

|                        | Рис. 3                                                                                     |   |
|------------------------|--------------------------------------------------------------------------------------------|---|
| 2                      | root@Mirtek: /usr/bin/MIRTEK/radioaccesscross/CreateDB                                     |   |
| Файл Пра               | вка Вид Поиск Терминал Помощь                                                              |   |
| [root@Mir<br>[root@Mir | tek mirtek]# cd /usr/bin/MIRTEK/radioaccesscross/CreateDB<br>tek CreateDB]# ./DbCreateAval | Â |

3. Должна запуститься утилита с графическим интерфейсом. В графическом интерфейсе указываем адрес PostgreSQL сервера, пользователя и пароль для подключения. Затем нажимаем кнопку "Запустить".

| Рис. | 4 |
|------|---|
|------|---|

| <b>Q</b> Создан                                                                                                    | ие базы данных 📃 🗙 |  |  |  |
|----------------------------------------------------------------------------------------------------|--------------------|--|--|--|
| Конфигурирование базы данных PostgreSQL                                                                                                    |                    |  |  |  |
| Aдрес PostgreSQL сервера:                                                                                                    | localhost:5432     |  |  |  |
| Пользователь PostgreSQL сервера:                                                                                                    | postgres           |  |  |  |
| Пароль:                                                                                                    | ******             |  |  |  |
| Старт<br>Успешное подключение к БД postgres "localhost:5432"<br>База данных "RA4new" не существует.<br>Успешное отключение от БД postgres "localhost:5432"<br>Успешное подключение к БД postgres "localhost:5432"<br>БД "Ra4new" удалена успешно |                    |  |  |  |
|                                                                                                    | Запустить Отмена   |  |  |  |

4. Ожидаем уведомление об успешном создании БД.

| Рис. : | 5 |
|--------|---|
|--------|---|

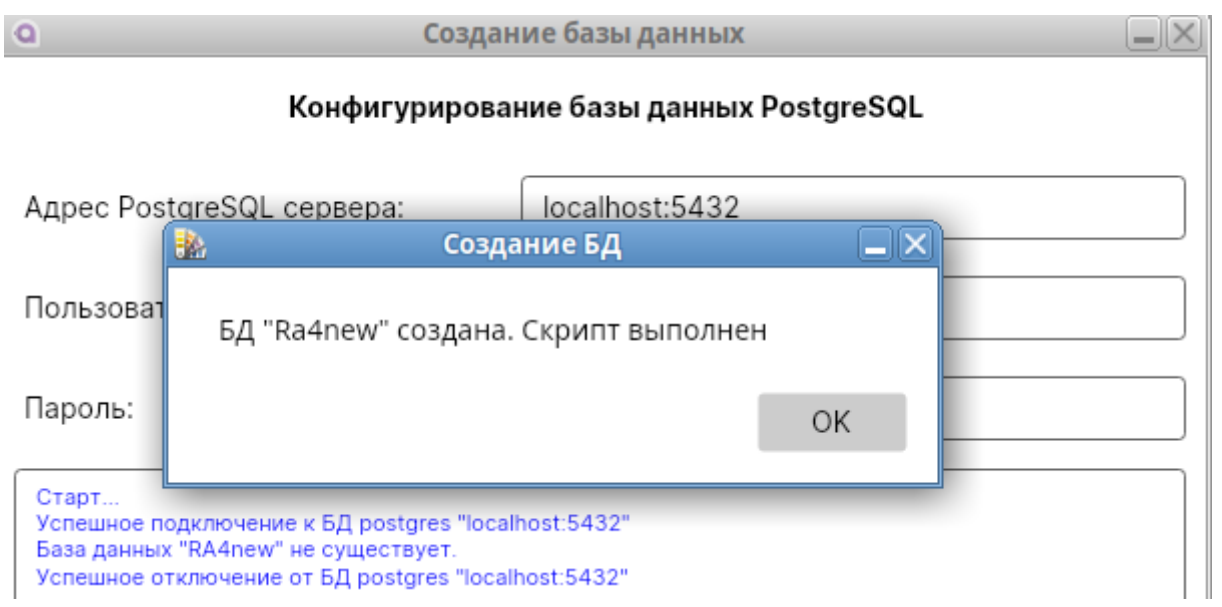

5. Выполняем команду:

cd /usr/bin/MIRTEK/radioaccesscross/UpdateDB

6. Выполняем:

./UpdateDBpg localhost,5432 Mirt 7412369qQ Ra4new

Где localhost - адрес базы данных(поменять если другой), 5432 - порт базы данных(поменять если другой), Mirt - пользователь базы данных, 7412369qQ - пароль, Ra4new - название базы данных.

|                                                                                                    | root@Mirtek: /usr/bin/MIRTEK/radioaccesscross/UpdateDB                                                                                              |        |
|----------------------------------------------------------------------------------------------------|----------------------------------------------------------------------------------------------------|--------|
| Файл Правка Вид Поиск                                                                                                    | Терминал Помощь                                                                                                    |        |
| <pre>[root@Wirtek CreateDB] [root@Wirtek UpdateDB] 18.06.2024 16:09:19 -&gt;</pre>                                             | <pre># cd /usr/bin/MIRTEK/radioaccesscross/UpdateDB # ./UpdateDBpg localhost,5432 Mirt 7412369qQ Ra4new    **********************************</pre> | ****** |
| 18.06.2024 16:09:19 -><br>18.06.2024 16:09:20 -><br>18.06.2024 16:09:20 ->                                                     | Подключились к БД Ra4new "localhost:5432"<br>Текущая версия БД: 109<br>Начинаем обновление БД                                                       |        |
| 18.06.2024 16:09:20 -><br>18.06.2024 16:09:20 -><br>18.06.2024 16:09:20 -><br>18.06.2024 16:09:20 -><br>18.06.2024 16:09:20 -> | 110.sql успешно выполнен<br>111.sql успешно выполнен<br>112.sql успешно выполнен<br>113.sql успешно выполнен                                        | -      |

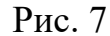

|                                   | 1 // //                                |                  |          |
|-----------------------------------|----------------------------------------|------------------|----------|
|                                   | root@Mirtek: /usr/bin/MIRTEK/radioacce | sscross/UpdateDB |          |
| Файл Правка Вид Поиск             | Терминал Помощь                        |                  |          |
| 18.06.2024 16:09:20 ->            | 172.sql успешно выполнен               |                  | <b>^</b> |
| 18.06.2024 16:09:20 ->            | 173.sql успешно выполнен               |                  |          |
| 18.06.2024 16:09:20 ->            | 174.sql успешно выполнен               |                  |          |
| 18.06.2024 16:09:20 ->            | 175.sql успешно выполнен               |                  |          |
| 18.06.2024 16:09:20 ->            | 176.sql успешно выполнен               |                  |          |
| 18.06.2024 16:09:20 ->            | 177.sql успешно выполнен               |                  |          |
| 18.06.2024 16:09:20 ->            | 178.sql успешно выполнен               |                  |          |
| 18.06.2024 16:09:20 ->            | Обновили до версии: 178.sql            |                  |          |
| Успешное отключение от            | БД Ra4new "localhost:5432"             |                  |          |
| <pre>froot@Wirtek UpdateDB1</pre> |                                        |                  | ~        |

7. Теперь можно открыть web интерфейс диспетчера приложений комплекса, для этого нужно перейти по ссылке: <u>http://localhost:45400/Services</u>

Рис. 8

| 1 v   🐱 Службы × 🕂                                                             |                                                                             |                                                        |             | ≡             | _ & ×        |
|--------------------------------------------------------------------------------|-----------------------------------------------------------------------------|--------------------------------------------------------|-------------|---------------|--------------|
| ← ③ Č ⑨ localhost:45400                                                        |                                                                             | Службы                                                 |             | П с переси    | казать 🕴 🛓 🛓 |
| Добавляйте на эту панель сайты, которые вы часто пос                           | ещаете. Импортировать закладки                                              |                                                        |             |               |              |
| Диспетчер приложений                                                           |                                                                             |                                                        |             |               | О программе  |
| <ul> <li>Управление службами</li> <li>Настройки</li> <li>Обновления</li> </ul> | Службы<br>Управление сервисами программного компл<br>Запустить Остановить 🔊 | пекса<br>Перезапустить 🔇 Автозапуск                    |             |               |              |
|                                                                                | Название                                                                    | Описание                                               | Состояние   | Тип запуска   | Версия       |
|                                                                                | Генератор отчётов                                                           | Служба генерации отчётов                               | Выполняется | Автоматически |              |
|                                                                                | Служба обновления                                                           | Служба обновления программного комплекса               | Выполняется | Автоматически |              |
|                                                                                | Служба сбора данных                                                         | Кроссплатформенная служба сбора данных                 | Выполняется | Автоматически |              |
|                                                                                | Web API провайдер                                                           | Предоставления интерфейса WEB API для взаимодействия с | Выполняется | Автоматически |              |
|                                                                                | Планировщик задач                                                           | Обработка и постановка задач                           | Выполняется | Автоматически |              |
|                                                                                | Служба рассылки уведомлений                                                 | Кроссплатформенная служба рассылки уведомлений         | Выполняется | Автоматически |              |
|                                                                                | Служба проверки состояния шлюзов М2М                                        | Обновление состояний шлюзов M2M сервера                | Выполняется | Автоматически |              |

8. Запустите службы, если они не запущены. Выберите службу и нажмите запустить:

| Рис. 9                                                                         |                                                                                                    |                                                        |             |               |              |
|--------------------------------------------------------------------------------|----------------------------------------------------------------------------------------------------|--------------------------------------------------------|-------------|---------------|--------------|
| 1 V В Службы × +                                                               | -                                                                                                    |                                                        |             | =             | _ & ×        |
| ← ③ Č ⊕ localhost:45400                                                        |                                                                                                    | Службы                                                 |             | nepec         | казать : 🛓 🛓 |
| Добавляйте на эту панель сайты, которые вы часто п                             | осещаете. Импортировать закладки                                                                          |                                                        |             |               |              |
| 🗛 Диспетчер приложений                                                         |                                                                                                    |                                                        |             |               | О программе  |
| <ul> <li>Управление службами</li> <li>Настройки</li> <li>Обновления</li> </ul> | Службы<br>Управление сервисами программного комплекса<br>Запустить Сотановить Перезапустить Са Автозапуск |                                                        |             |               |              |
|                                                                                | Название                                                                                                  | Описание                                               | Состояние   | Тип запуска   | Версия       |
|                                                                                | Генератор отчётов                                                                                         | Служба генерации отчётов                               | Остановлена | Автоматически |              |
|                                                                                | Служба обновления                                                                                         | Служба обновления программного комплекса               | Выполняется | Автоматически |              |
|                                                                                | Служба сбора данных                                                                                       | Кроссплатформенная служба сбора данных                 | Выполняется | Автоматически |              |
|                                                                                | Web API провайдер                                                                                         | Предоставления интерфейса WEB API для взаимодействия с | Выполняется | Автоматически |              |
|                                                                                | Планировщик задач                                                                                         | Обработка и постановка задач                           | Выполняется | Автоматически |              |
|                                                                                | Служба рассылки уведомлений                                                                               | Кроссплатформенная служба рассылки уведомлений         | Выполняется | Автоматически |              |
|                                                                                | Служба проверки состояния шлюзов M2M                                                                      | Обновление состояний шлюзов М2М сервера                | Выполняется | Автоматически |              |
|                                                                                |                                                                                                    |                                                        |             |               |              |

#### Установка RA4-1.0.0-2.x86\_64.rpm

## Требования: Свободный порт 5000.

1. Переходим в директорию с пакетами rpm (куда мы ранее скопировали их), выполнив команду в терминале:

cd /home/mirtek

2. Выполняем в терминале команду для установки пакета:

rpm -ivh RA4-1.0.0-2.x86\_64.rpm

|                                  | root@Mirtek: /home/mirtek                                                        |        |
|----------------------------------|----------------------------------------------------------------------------------|--------|
| Файл Правка В                    | ид Поиск Терминал Помощь                                                         |        |
| [root@Mirtek U                   | pdateDE]# cd /home/mirtek                                                        |        |
| [root@Mirtek m                   | 1/10kj% rpm -1vn RA4-1.0.0-2.x86_64.rpm                                          |        |
| Подготовка                       | ***************************************                                          | [100%] |
| Обновление / у                   | становка                                                                         |        |
| 1: RA4-1.0.0-2                   |                                                                                  | [100%] |
| Created symlin<br>ervice.        | k /etc/systemd/system/multi-user.target.wants/RA4.service → /etc/systemd/system/ | /RA4.s |
| Running /usr/l<br>[root@Mirtek m | ib/rpm/posttrans-filetriggers<br>hrtek]#                                         |        |

3. Переходим по пути:

cd /etc/RA4/

4. Откройте файл env и установите свои данные для подключения к базе данных, а так для подключения к серверу Data Provider. Для этого выполните:

pluma env

5. Отредактируйте соответствующие строки в файле:

MIRTEK\_RA4\_DB\_CONNECTION\_STRING="Host=адрес базы данных;Port=порт базы данных;Database=название базы данных;Username=имя пользователя;Password=пароль от базы данных; Pooling=true"

### MIRT EK\_RA4\_BASE\_URL="127.0.0.1:45005"

| р     | 1 | 1 |
|-------|---|---|
| Рис   |   |   |
| I HV. | T | 1 |

| 2                                         | root@Mirtek: /etc/RA4                                                                                                    |       |
|-------------------------------------------|----------------------------------------------------------------------------------------------------|-------|
| Файл                                      | п Правка Вид Поиск Терминал Помощь                                                                                                    |       |
| [root                                     | t@Mirt&k RA4j# pluma env                                                                                                    |       |
| 2                                         | env (/etc/RA4) - Pluma (от суперпользователя)                                                                                                    |       |
| Файл                                      | Правка Вид Поиск Сервис Документы Справка                                                                                                    |       |
| 2                                         | 들 Открыть 🔻 🛓 Сохранить 🚍 🦐 Отменить 🥏 🕌 📑 📋 🍳 🕱                                                                                                    |       |
| 📄 en                                      | v ×                                                                                                    |       |
| MIRTE<br>MIRTE<br>MIRTE<br>MIRTE<br>MIRTE | EK_RA4_DB_CONNECTION_STRING="Host=localhost;Port=5432;Database=ra4_test;Username=postgres;Password=postgres;Poolin<br>EK_JWT_KEY="Ra4WebServerSecretKey,asd8dwghklghaodkign.s,cdngalsLK;lawetgknaldkgapkwdjg"<br>EK_RA4_ALLOWED_ORIGINS="http://localhost:5500,http://localhost:5501,http://192.168.1.74:5173,http://localhost:5173<br>EK_RA4_BASE_URL="http://localhost:45005"<br>EK_RA4_BECKEND_PORT=8104<br>EK_RA4_FRONTEND_PORT=9104 | g=tru |
|                                           |                                                                                                    | •     |

- 6. Отредактируйте и сохраните файл.
- 7. Запустите службу. Для запуска службы используйте следующую команду:

systemctl start RA4

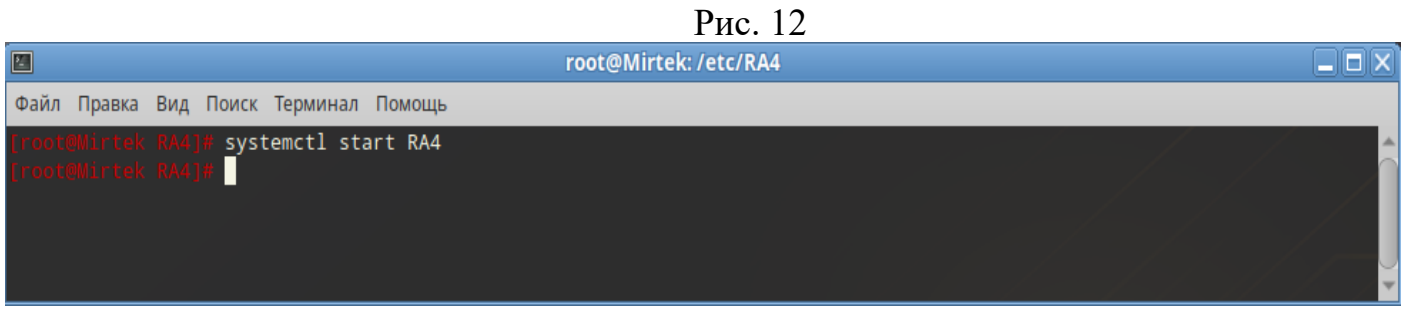

- 8. Для доступа к RadioAccess перейдите по ссылке <u>http://localhost:5000/index.html</u>
- 9. Доступ к продукту предоставляется с использованием следующих данных: Логин: Admin; Пароль: (ничего вводить не нужно)

Рис. 13

| 1                                                                                  | ~ | M | Radio Access × | +            | ≡ _      |   | ×                        |  |
|------------------------------------------------------------------------------------|---|---|----------------|--------------|----------|---|--------------------------|--|
| $\leftarrow$                                                                       | Ø | Ç | localhost:5000 | Radio Access | <b>N</b> | : | $\underline{\downarrow}$ |  |
| Добавляйте на эту панель сайты, которые вы часто посещаете. Импортировать закладки |   |   |                |              |          |   |                          |  |

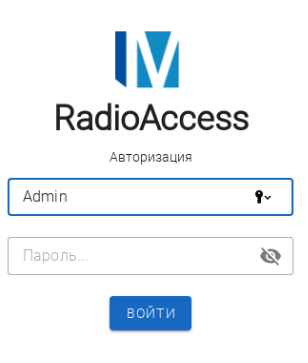

Рис. 14

| Добавл      | пяйте на эту панель сайты, которые в                                              | ы часто посещаете. Импортировать закладки                                                                                              | nullo necess                                                                                  |                                                                                                  | · · · · · |
|-------------|-----------------------------------------------------------------------------------|----------------------------------------------------------------------------------------------------|-----------------------------------------------------------------------------------------------|--------------------------------------------------------------------------------------------------|-----------|
|             | Radi                                                                              | oAccess                                                                                                    |                                                                                               |                                                                                                  | A E+      |
| алка Де     | ерево объектов О С<br>Каналы связи<br>Объекты учета<br>Адреса<br>ТСО<br>Генерация | ПРОСМОТР ДАННЫХ<br>Архив профилей<br>Показания<br>Параметры сети<br>Балансы<br>Тепловые параметры<br>Общая информация                  | Отчеты<br>Отчеты по расписанию<br>Конструктор отчетов<br>Удаление данных<br>Визуальные отчеты | журнал замёны устройств<br>Балансы<br>Тепловые параметры<br>Системный журнал<br>Журнал устройств |           |
| ▲<br>▲<br>■ | Потребители                                                                       | УПРАВЛЕНИЕ СБОРОМ ДАННЫХ<br>Статистика сбора данных<br>Настройки собра данных<br>Ручной сбор<br>Журнал сбора<br>Состояние сбора данных | УПРАВЛЕНИЕ НАГРУЗКОЙ<br>Ограничение нагрузки<br>Отключение абонентов<br>Групповое отключение  | УПРАВЛЕНИЕ ДАННЫМИ<br>Импорт/Закспорт<br>Замещение данных<br>Ручной ввод                         |           |
|             |                                                                                   | СПРАВОЧНИКИ<br>Группировка устройств<br>Группы устройств                                                                               | телемеханика<br>Состояние сигналов ТМ<br>Журнал изменения состояния                           | УПРАВЛЕНИЕ ПРЕДОПЛАТОЙ<br>Просмотр текущего баланса<br>Пополнение баланса                        |           |
|             |                                                                                   | ИМПОРТ/ЭКСПОРТ ДАННЫХ<br>Настройка синхронизации данных<br>Настройка подчиненных серверов                                              | ВНЕШНИЕ СИСТЕМЫ<br>Настройка ПОДИС<br>Настройка экспорта в прот.системы                       | Настройки пользователей<br>Управление пользователями<br>Настройка экранов                        |           |
|             |                                                                                   |                                                                                                    |                                                                                               |                                                                                                  |           |